# **Platform Calibration**

SOURCE: https://support.zortrax.com/inkspire-platform-calibration/

#### **Table Of Contents**

UV Cover Removal Starting the Calibration Filling the Tank Loosening the Platform Screw Platform Calibration

## **UV Cover Removal**

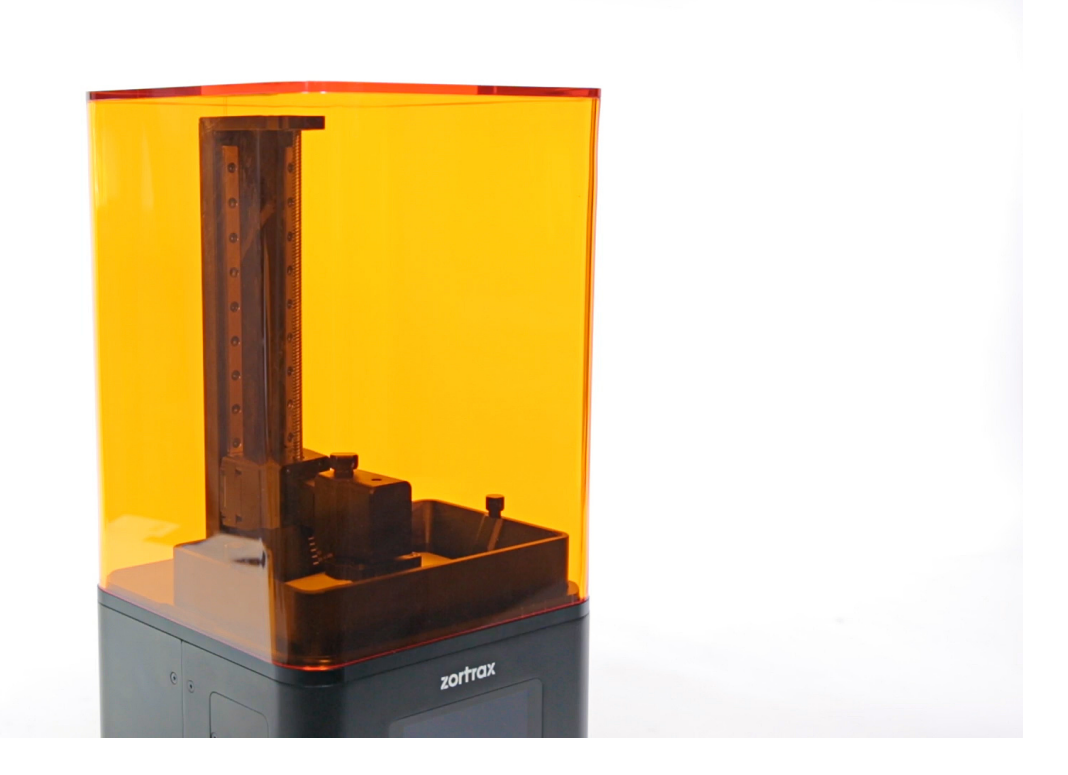

Remove the UV cover.

### **Starting the Calibration**

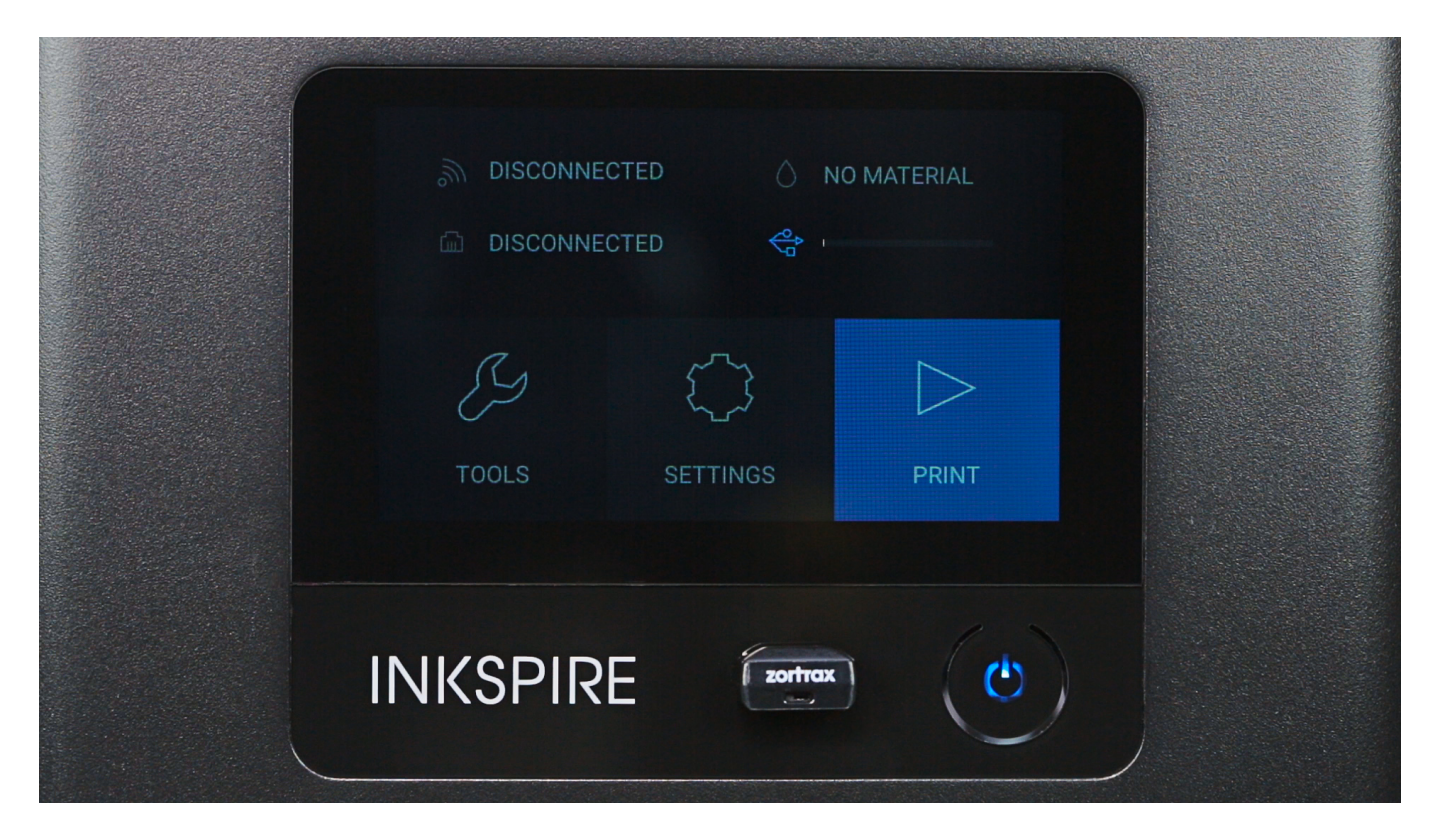

Start the calibration with the options from the menu. Select *Tools* and then *Calibration*. At this point the printer will start to lift up the platform.

## **Filling the Tank**

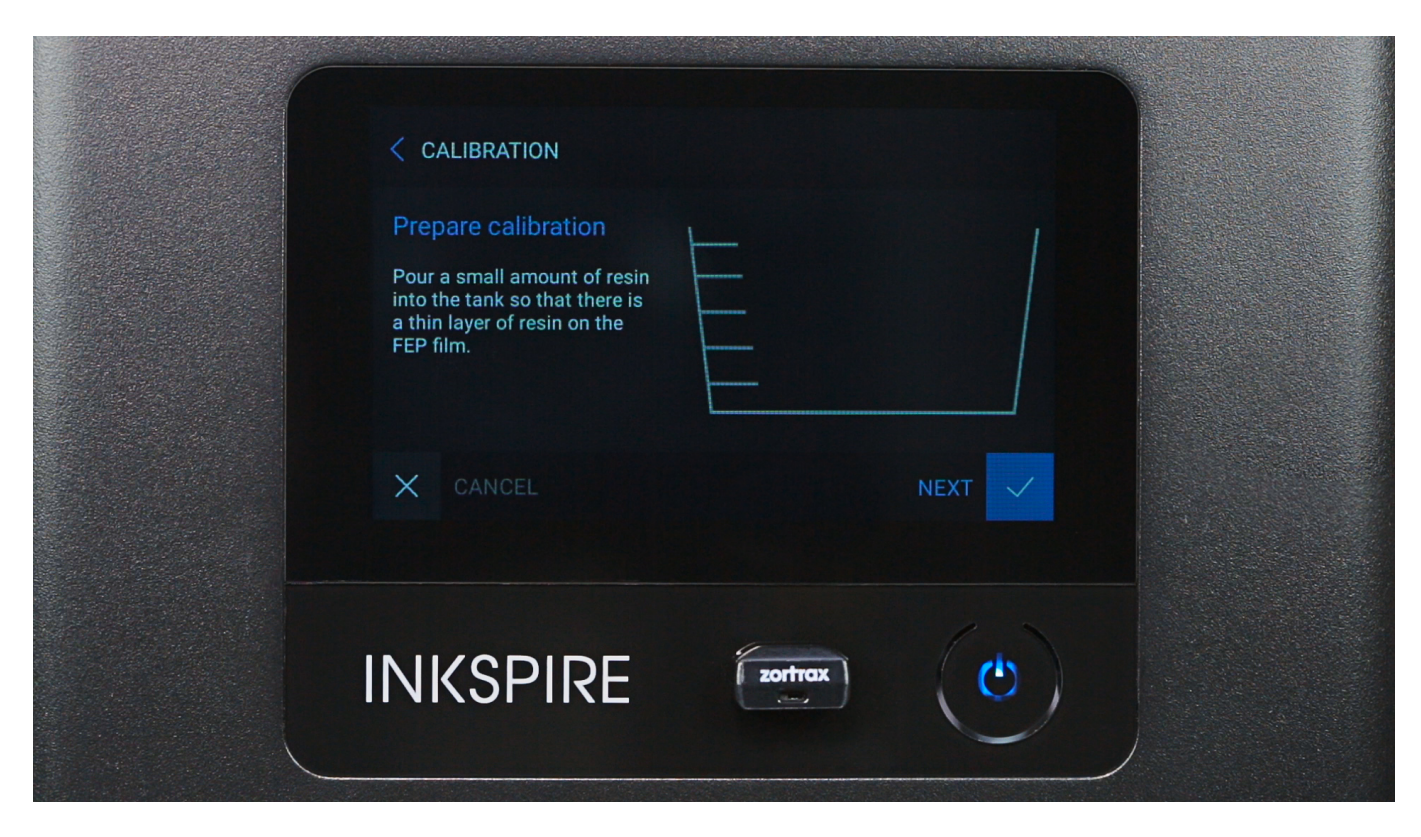

Pour a small amount of resin into the tank so that there is a thin layer of resin on the FEP film. Tap *Next* to confirm.

## **Loosening the Platform Screw**

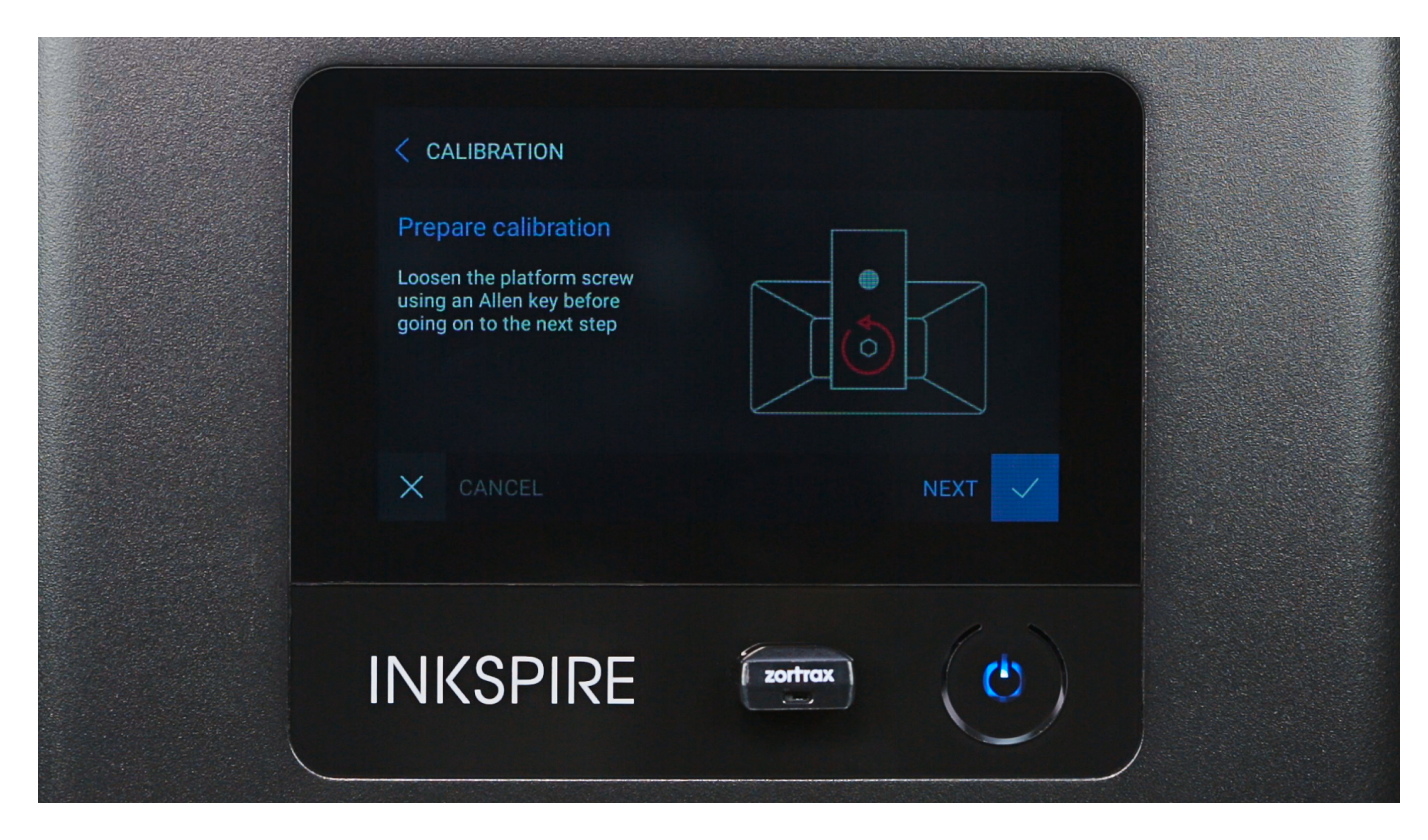

Loosen the platform screw with an Allen key. Tap *Next* to continue.

## **Platform Calibration**

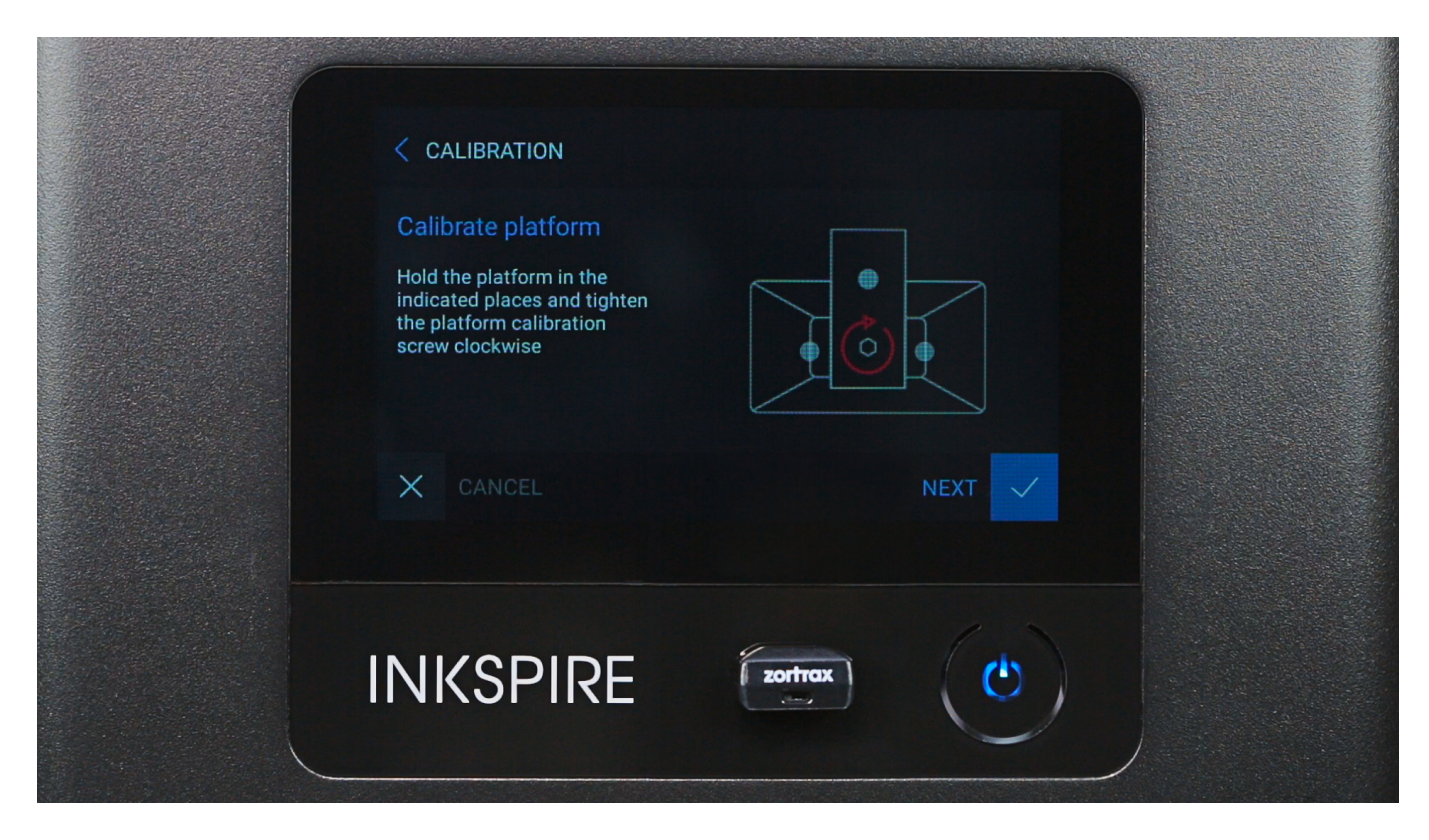

Hold the platform block in the places shown in the video and press the platform against the screen. Next, tighten the platform screw. Install the UV cover back on the printer.

When pressing the platform, use slightly more force to make sure that the platform properly adheres to the screen.